PLEASE REFER TO YOUR MONTHLY STATEMENT FOR FURTHER INFORMATION REGARDING APPLICABLE TERMS AND CONDITIONS.

NEED ASSISTANCE? CALL 1-866-728-7944 IT'S FAST, SAFE, SIMPLE AND GREEN. ENROLL TODAY!

### Signing up is as easy as 1. 2. 3.

- 1) Go to www.MyOnlineAccount.net
- 2) Follow the simple instructions to enroll for online access
- 3) Enjoy the convenience of managing your account online

## myonlineaccount

## **EVERYONE IS GOING GREEN.**

# Enroll for online account access today.

Sign up for online access today and manage your accounts easily and securely.

### It's safe, fast and simple!

View your monthly statements with a click of the mouse and enjoy the benefits:

- Securely view and print your statements online
- Access past documents online quickly
- Enjoy the convenience of 24 hour access
- Make Regular and Direct Plan Payments

See inside for more information!

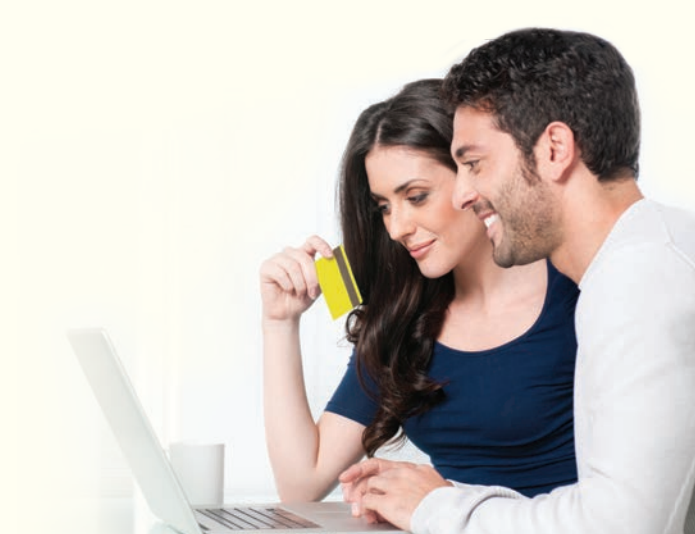

## WANT TO DIRECT PAYMENTS?

#### Step 1:

- 1. Select the Pay Now frequency
- 2. Select the Pay My Way option and click Continue

|                       | Account Information                                                                              | Bill Payment Services Help Center FAQ                                                                                                    | LOG OFF A' A' AR                                                                |
|-----------------------|--------------------------------------------------------------------------------------------------|----------------------------------------------------------------------------------------------------|---------------------------------------------------------------------------------|
| Bill                  |                                                                                                  |                                                                                                    |                                                                                 |
| New Payment           |                                                                                                  |                                                                                                    |                                                                                 |
| Modify/Delete Payment | Make a Paym                                                                                      | ent                                                                                                    |                                                                                 |
| Delete Monthly        | -                                                                                                |                                                                                                    |                                                                                 |
| Payment               | To pay your bill online, en                                                                      | ir the amount you wish to pay and verify the bank account you want the payment to con                                                                                                    | me from. We may have automatically                                              |
| Payment History       | enroled your ensuing hid                                                                         | rity payment account for you, select the Payment Prequency and Amount and close the V                                                                                                    | Continue Editori.                                                               |
|                       | Online payments received<br>10.00 PM Eastern Time or<br>within two processing da                 | before 10.00 PM Eastern Time will be credited to your account on the date they're receive<br>in the weekend may be credited to your account on the next processing day. You can a<br>s.                                                       | ved. Online payments received after<br>see your electronic payments online      |
|                       | Your Checking account m                                                                          | y not be debited for up to 3 business days depending on your Financial Institutions' proc                                                                                                    | cessing times.                                                                  |
|                       | To make a payment for or<br>than one credit plan and y<br>currently have a balance.              | i or more plans, select a frequency of Pay Now. You may choose how you would like t<br>su are paying more than the Minimum Payment Due. You will automatically go to a new p                                                                  | to apply your payment if you have more<br>page to select one or more plans that |
|                       |                                                                                                  |                                                                                                    | Add   Edt   Delete Payment Account                                              |
|                       | Verify your bank accord                                                                          | nt information                                                                                                    | Line / Bas / Basing - Colored                                                   |
|                       | Pay to:                                                                                          | XXXXXXXXXXXXXXXXXXXXXXXXXXXXXXXXXXXXXX                                                                                                    |                                                                                 |
|                       | Pay from:                                                                                        | My checking -                                                                                                    |                                                                                 |
|                       | Statement Date:                                                                                  | N/A                                                                                                    |                                                                                 |
|                       | Payment Due Date:                                                                                | N/A                                                                                                    |                                                                                 |
|                       | When would you like t                                                                            | pay your card?                                                                                                    |                                                                                 |
|                       | Frequency:                                                                                       | Pay Now                                                                                                    |                                                                                 |
|                       | How much do you was                                                                              | t to pay?                                                                                                    |                                                                                 |
|                       | Minimum Due:                                                                                     | C \$0.00                                                                                                    |                                                                                 |
|                       | Statement Balance:                                                                               | C \$0.00                                                                                                    |                                                                                 |
|                       | Current Balance:                                                                                 | C \$2,250.00                                                                                                    |                                                                                 |
|                       | Other Amount:                                                                                    | C s                                                                                                    |                                                                                 |
|                       | Pay My Way ':                                                                                    | \$79.00                                                                                                    |                                                                                 |
|                       | * The total of your directe<br>If you've selected Monthly<br>process will begin with your select | payments must be greater than or equal to the amount displayed.<br>Pay judgese note that a recurring payment established today will not pay your ourrent ar<br>not payment due. To pay your ourrent payment due, bease use the Pay Now option | mount due. This recurring payment<br>or make your payment via another           |
|                       | manou.                                                                                           | Continue Cancel                                                                                                    |                                                                                 |

#### Step 2:

- 1. Select or Enter the amount you want to pay for each plan
  - Your payment must be greater than or equal to the Minimum Payment

And

- Your payment must be less than or equal to the total Plan Balance
- 2. Click Continue to confirm your payment

| odify/Delete Payme<br>elete Monthly | Make a Pla              | n Paym         | ent                          |                         |                    |                    | <u>View Payment His</u> |
|-------------------------------------|-------------------------|----------------|------------------------------|-------------------------|--------------------|--------------------|-------------------------|
| iyment                              | Your payment sele       | ction thus f   | in:                          |                         |                    |                    |                         |
| yment history                       | Minimum Paymen          | Amount:        | 79.00                        |                         |                    |                    |                         |
|                                     | Payment Type:           |                | Pay My Way                   |                         |                    |                    |                         |
|                                     | Payment Frequence       | y:             | ONCE                         |                         |                    |                    |                         |
|                                     | Transit Routing Hu      | mber:          | XXXXXX1503                   |                         |                    |                    |                         |
|                                     | Payment Account:        |                | XXXXX6789                    |                         |                    |                    |                         |
|                                     | Account Type:           |                | CHK                          |                         |                    |                    |                         |
|                                     | Enter or select the     | desired pay    | ment amount for each pla     | nc                      |                    |                    |                         |
|                                     | Plan Sequence<br>Humber |                | Plan Description             | Promo<br>Expire<br>Date | Plan<br>Balance    | Minimum<br>Payment | Payment<br>Amount       |
|                                     | 8-1                     | RETAIL         |                              |                         | \$1,250.00         | \$44.00            | \$44.00                 |
|                                     | 90568-2                 | RETAL          |                              |                         | \$1,000.00         | \$35.00            | \$35.00                 |
|                                     |                         |                |                              |                         | Tota               | l Payment Amou     | nt: \$79.00             |
|                                     | Please click Continu    | e to confirm y | our payment. You can also Mo | idify your payment or C | ancel your payment |                    |                         |

#### Step 3:

- 1. Read and Agree to the Terms and Conditions
- 2. Click "I Agree" to complete your payment
- 3. Click "Continue" on the Payment Confirmation page.

|                            | Account Information E                                     | iill Payment                         | Services                       | Help Center FAQ                                                          |                                                                                 | 00.0FF A' A <sup>R</sup> |
|----------------------------|-----------------------------------------------------------|--------------------------------------|--------------------------------|--------------------------------------------------------------------------|---------------------------------------------------------------------------------|--------------------------|
|                            |                                                           |                                      |                                |                                                                          |                                                                                 |                          |
| Rew Payment                |                                                           |                                      |                                |                                                                          |                                                                                 |                          |
| Modify/Delete Payment      |                                                           |                                      |                                |                                                                          | ير ا                                                                            | iew Payment History      |
| Delete Monthly<br>Payment  | Make a Payme                                              | ent                                  |                                |                                                                          |                                                                                 |                          |
| Payment History            | Read terms and conditions terms and conditions, then      | - Please carefu<br>click "I Agree" t | illy read the f<br>o send your | terms and conditions below. When y<br>payment. You can also print a copy | ou're ready to continue, please select "<br>of this agreement for your records. | es" to agree to the      |
|                            | Your payment request is N                                 | or submitted u                       | ntil you comp                  | lete the action below:                                                   |                                                                                 |                          |
|                            | By clicking below to make y                               | our payment, u                       | iser, OAM TE                   | EST, authorizes a single debit entry t                                   | o your Deposit Account.                                                         |                          |
|                            | Review your Payment                                       |                                      |                                |                                                                          |                                                                                 |                          |
|                            | Payment Amount:                                           | 79.00                                |                                |                                                                          |                                                                                 |                          |
|                            | Payment Type:                                             | Pay My Vé                            | ry .                           |                                                                          |                                                                                 |                          |
|                            | Payment Frequency:                                        | ONCE                                 |                                |                                                                          |                                                                                 |                          |
|                            | Transit Routing Number                                    | : XXXXXX150                          | 13                             |                                                                          |                                                                                 |                          |
|                            | Payment Account:                                          | XXXXX0578                            | 19                             |                                                                          |                                                                                 |                          |
|                            | Account Type:                                             | CHK                                  |                                |                                                                          |                                                                                 |                          |
|                            | Plan Payment Details                                      |                                      |                                |                                                                          |                                                                                 |                          |
|                            | Plan Seguence Number                                      |                                      |                                | Plan Description                                                         | Payment Type                                                                    | Payment Amount           |
|                            | 8-1                                                       | RETAL                                |                                |                                                                          | Minimum Payment Due                                                             | \$44.00                  |
|                            | 90566-2                                                   | RETAIL                               |                                |                                                                          | Requested Amount                                                                | \$35.00                  |
|                            | Yes, I have reviewed?                                     | the payment ter                      | ma specified                   | above and I agree to authorize this                                      | transaction.                                                                    |                          |
|                            | The payment to your Credit<br>payment date but no earlier | Card Account than the paym           | will be dated<br>ent date, dep | i on 09/12/2011, and the debit to you<br>sending on your bank's process. | r Deposit Account will occur within two                                         | business days of the     |
|                            | Please click I Agree to con                               | firm your paym                       | ent. You car                   | n also choose to Modify or Cancel yo                                     | our Payment.                                                                    |                          |
|                            |                                                           |                                      |                                |                                                                          |                                                                                 |                          |
|                            |                                                           |                                      |                                | [ Agree Modity Cancel                                                    | <u> </u>                                                                        |                          |
|                            | Account Information                                       | 611 Parment                          | Services                       | Help Center   FAQ                                                        |                                                                                 | most in at a8            |
|                            |                                                           |                                      |                                |                                                                          |                                                                                 | ~ ~ ~                    |
| aymenic                    |                                                           |                                      |                                |                                                                          |                                                                                 |                          |
| new Payment                |                                                           |                                      |                                |                                                                          |                                                                                 |                          |
| Modify/Delete Payment      | Make a Payme                                              | ent                                  |                                |                                                                          |                                                                                 |                          |
| Delete Monthly             | Payment Confirmat                                         | ion                                  |                                |                                                                          |                                                                                 |                          |
| Payment                    |                                                           |                                      |                                |                                                                          |                                                                                 |                          |
| Payment<br>Payment History | Your payment request has<br>future reference.             | been received                        | and will be a                  | applied to your account. Your Refere                                     | ence Number is 13979944. Hease keep a                                           | copy of this number for  |

#### Step 4:

#### Did You Make a Mistake?

Select **Pending** to view payment details (You have up to 5pm EST on the date submitted to Modify or Delete a Pending payment)

Select **Cancel Payment**, verify the confirmation number and select **Continue** on the next screen

| Payment History                                                                                                    |                                                                                                    |                                                                                                    |                                                                                                    |
|----------------------------------------------------------------------------------------------------|----------------------------------------------------------------------------------------------------|----------------------------------------------------------------------------------------------------|----------------------------------------------------------------------------------------------------|
|                                                                                                    |                                                                                                    |                                                                                                    |                                                                                                    |
| The Select Select digits, a Notice of Se                                                                                                    | pained which to ecourt runner                                                                                                    | 101000010000388                                                                                                    |                                                                                                    |
| Research & Low on Francisco                                                                                                    |                                                                                                    |                                                                                                    |                                                                                                    |
| · Martin Antonia Containing                                                                                                    | internet and the second                                                                                                    |                                                                                                    |                                                                                                    |
| You can reliable an account by very the tool Account and                                                                                                    | the sideals and then shring the beam                                                                                                    | Account Bill, You can sharp the                                                                                                    | n account by meeting date                                                                                                    |
| Multicator or Deleter-of at alcourt a                                                                                                    | denied only if here are to pending a                                                                                                    | monthly premierity set up for the i                                                                                                    | TANK                                                                                                    |
| Pro Martini pactori spereri biline, i<br>Pouteri neno gilon                                                                                                    | of pix had a pre anothing adversarie pre                                                                                                    | enerd, inclusion the method                                                                                                    | autored its consisting the C                                                                                                    |
|                                                                                                    |                                                                                                    |                                                                                                    |                                                                                                    |
|                                                                                                    |                                                                                                    |                                                                                                    | 687                                                                                                    |
|                                                                                                    |                                                                                                    |                                                                                                    | Test in                                                                                                    |
| Bellen .                                                                                                    | Access Name                                                                                                    |                                                                                                    | Account light                                                                                                    |
| - micheorg                                                                                                    |                                                                                                    |                                                                                                    | Overage                                                                                                    |
| Pay New Payments                                                                                                    |                                                                                                    |                                                                                                    |                                                                                                    |
| Pay New Payments<br>Decision below shows a hetery of per                                                                                                    | met insunds sandhof upsyche Pe                                                                                                    | New splay and the ACH second                                                                                                    | ngalet                                                                                                    |
| Pay New Payments<br>The tell later shows a hoter; of pay<br>the tell active shows a hoter; of pay                                                                                                    | met maards sidnifiet valgte Pe<br>erste date sidnifiet (singte Pe                                                                                                    | Novigilar and the ACI social<br>and a panding payment. The care                                                                                                    | nggilet<br>Ridde a payment by store                                                                                                    |
| Pay New Payments<br>The test intervences a testary of pay<br>Tractions as will 1210 PM Station Tay<br>and Test-Schleg Test Cancel Payment In                                                                                                    | med myanti sələtdəri vəryilər fər<br>ovcha iddə sələtdəri, is əsahi oca<br>1. Yaxı sərəbəliy hə şəyələti is və                                                                                                    | these splace and the ACM second<br>which a particip payment. This can<br>whigh the addate and their classing th                                                                                                    | nggalini<br>Alakip a paynari by view<br>e Change Paynari Bit.                                                                                                    |
| Pay New Payments<br>Technic International Autory of per-<br>traction of the Difference Technic<br>and Technic State Technic Technic I<br>and Technic State Technic Technic I<br>and Technic State Technic Technic I<br>I                                                                                                    | neet myjande subsitiet vangites Pa<br>evel he inte subsitiet () is modie er i<br>1. You jan dodde the payment by ve                                                                                                    | How splan and the ACH second<br>side a paneling payment. This can<br>why the above see their placing th                                                                                                    | nggaleti<br>Refe a paynetî li vdev<br>e Charge Faynetî ka<br>Janetî                                                                                                    |
| Pay New Paylments<br>The fails latter shows a failery of pa-<br>tractant as well 1230 PM Station Ter-<br>ant familiating the Canad Payment of D                                                                                                    | met vegants saksker assylve før<br>op he late sakning for som før<br>i 1960 av det sakning for person for ve                                                                                                    | Theoregalizer and the ACM account<br>while a periodicy payment. This care<br>oring the addiest and their calibring th                                                                                                    | nggéni<br>Mito a payneri la vite<br>Charge Factori Lis<br>Inechi<br>Seechi                                                                                                    |
| Pay New Paylments Technic Revenues a Vetray of per revealed avail USE Perbahan for availand data with USE Perbahan for availand data and the Constitution of On-Constitution of On-Constitution On-Constitution On-Constitution O                                                                                                    | nnel myaniy sánihel söytin fin<br>gola ásla sánihel son velter a n<br>i his san huðir fin jarsveit is ve                                                                                                    | Theorematics and the ACH second<br>with a particip payment. This can<br>receipt the addet and their circles of<br>the constant<br>By clocking                                                                                                    | nggint<br>Roba a payned by site<br>o Charge Fasteri Bit<br>Seech  <br>The                                                                                                    |
| Pay New Paylments The face blow down a future of pay The face blow down a future of the the blow down a future of the the blow                                                                                                    | met resurch saladier ungen Pe<br>en de lais saladier, to notify a a<br>s The jair delify the period to re<br>Period lais and the saladier<br>(0-2,201 Pending                                                                                                    | Non-spice with ACE social<br>rate a paneling payment. This pay-<br>ing the about within chilargo<br>social action of the chilargo<br>social action of the social action<br>by chilargo                                                                                                    | namini<br>Anto a payneri by din<br>i Charge Fankeri Ba<br>Saech  <br>mit                                                                                                    |
| Pay New Payloads<br>Techan lake deals a history of payload<br>too ban and this for balance for<br>an ban able of the balance for<br>and the balance of the balance for<br>and the balance of the balance of<br>the balance of the balance of<br>the balance of the balance of the balance of<br>the balance of the balance of the balance of the balance of<br>the balance of the balance of the                                                                                                    | med maando salatileo usegiha hu<br>entre lale salatileo (u scalar e e<br>s maa andraite (u scalar e e<br>s maa andraite he persent to re<br>Pegenarit her <u>Solate</u> his<br>Solate his                                                                                                    | New sphere and the ACM socies of<br>the according payment. This car-<br>angular accust and the clustery to<br>engine accust accurate to<br>the clustering<br>further one flammine<br>schements - the                                                                                                    | nggint<br>Ratis a payont by one<br>charge feature its.                                                                                                    |
| Pay New Payments<br>Technic Industry of pay<br>Technic Industry III (18) PR Tables Technic Technic T                                                                                                    | met insurels subveller, songeler fie<br>onder state statettes, to make ye is<br>insur son holds, the secret to see<br>Op/2-2010 December<br>2004/2010 December<br>2004/2019                                                                                                    | Here splace and the ACM socient<br>refer a pending payment. This care<br>register addate and their distripts<br>and the splace of the splace of the<br>descent of the splace of the splace<br>behaviors. Resultance,<br>Tablemather Splace                                                                                                    | ngaled<br>Mith a paywell by ob-<br>e Charge Featured by<br>Beech<br>(157/906<br>1912, 1912)<br>Pail By Yell                                                                                                    |
| Pay New Payments<br>Declaration dataset a United of pay<br>Textures apped 112 PE PERSon To<br>any Declaration of the County Payments<br>Declaration of the County Payments<br>Declaration of the County Payments<br>R Review<br>R Review<br>R Revie | met marris salardis ung ha Pa<br>ar Pa da adardis () marti ya a<br>1 Yau an badardis () marti ya<br>1 Yau an dadh yin ameni ku ni<br>1<br>1<br>1<br>1<br>1<br>1<br>1<br>1<br>1<br>1<br>1<br>1<br>1<br>1<br>1<br>1<br>1<br>1<br>1                                                                                                    | Theor sphere and the ACM successful<br>while a sensitive property. This serv-<br>weight a solid a world here stating the<br>service set of the set of the<br>set of the set of the set of the<br>set of the set of the<br>set of the set of the set of the<br>Pagement Types.                                                                                                    | nggilet<br>Molt approved by star<br>Course facework by<br>Descrip<br>Molt<br>Star<br>Star<br>Star<br>Star<br>Star<br>Star<br>Star<br>Sta                                                                                                    |
| Pay New Payments<br>Terters Internet Andrew Charles of the<br>Terters and U.S. P. Paters of the<br>second charles for County Payments<br>(Internet)<br>Payment<br>Payment<br>Paymen                                                                                                    | enet maantis subindiar, sang far fra<br>an han slate maartinel, to macht ar er<br>in nacht fan sanstnelle to ver<br>gegeneter fannt<br>1900-12000 - Providere<br>2000-1000<br>2000-1000<br>2000-1000<br>2000-1000<br>2000-1000<br>2000-1000                                                                                                    | Interruption and the ACM proceed<br>with a pending payment. This raw,<br>ang the addate sour them (AcMagdia<br>Accessed and AcMagdia<br>Accessed and AcMagdia<br>Statistical System<br>Taxanood Assessed<br>1 (4) (5)                                                                                                    | nggind<br>Rido a paynet for de<br>e Charge Favoret Re<br>Inerofi<br>Item ()<br>Paynet ()<br>Paynet ()<br>Pa |
| Pay New Payments<br>Technic International Conference on<br>Technic and Cliff International<br>Conference on Conference on<br>On Clifford Technic Conference<br>International Conference on<br>Planming<br>Clifford Technic Conference<br>International Conference on<br>Clifford Technic Conference on<br>Planming<br>Clifford Technic Conference on<br>Planming<br>Clifford Technic Conference on<br>Clifford Technic Conference on<br>Clifford Technic Confere                                                                                                    | reet resurch; solinities using the Par<br>er photo date publicity is waitly or a<br>control date publicity by exercisit is on<br>Parameter Balas Descent<br>(0:12:2020 People<br>Control type<br>Scotter Sul<br>Scotter Sul<br>Scotter Sul<br>Scotter Sul<br>Scotter Sul                                                                                                    | New spice and the ACM second<br>title a second property . This con-<br>ingrities and an excitation distance<br>in the second second second second<br>in the second second second second<br>programmed Second Second<br>Second Second Second Second<br>Second Second Second Second Second<br>Second Second S                                                                                                    | nggled<br>ande a poynet to de<br>charge favoret in<br>termination<br>to the<br>distribution<br>figs 2, git 20<br>figs 2, git 20<br>figs 2, git 20<br>figs 3, git 20<br>figs 6, 71er                                                                                                    |
| Pay New Payments<br>Technic Advances - Under yol per<br>Technic a und 10 SE APD basis of the<br>statistical per Concentration<br>Participation - Concentration<br>Participation - Concentration<br>Participation<br>Participation - Concentration<br>Participation<br>Part                                                                                                    | enert requests valuation array for Par<br>archevalate particular () is waith or a<br>resolution for presented to va-<br>resolution for presented to va-<br>resolution for presented<br>() () () () () () () () () () ()<br>() () () () () () () () () ()<br>() () () () () () () () () ()<br>() () () () () () () () () ()<br>() () () () () () () () () () ()<br>() () () () () () () () () () ()<br>() () () () () () () () () () () ()<br>() () () () () () () () () () () () ()<br>() () () () () () () () () () () () () (                                                                                                    | there spatial and the ACM account<br>with a spanding process. This can<br>be a spatial account of the account<br>of the spatial<br>processing the account of the<br>Paperand Figures<br>Paperand Figures<br>Paperand F                                                                                                    | Applied<br>Applies a payment by other<br>4. Ounge Factored as<br>Therein The<br>Therein The<br>Therein The<br>The State of the<br>The State of the<br>The                                                                                                    |
| Pay New Payments<br>The factor latter allows a static of pay<br>the data and the SI Methods and the SI<br>SI Methods and SI SI Methods and SI<br>SI Methods and SI SI Methods and SI<br>SI Methods and SI SI SI Methods and SI<br>SI Methods and SI SI SI SI SI SI<br>SI Methods and SI SI SI SI SI SI SI SI<br>SI SI SI SI SI SI SI SI SI SI SI SI SI S                                                                                                    | enert maante substater, ongele fa Po-<br>ers han det substater, by waart, en e<br>han substater of the substater of the<br>substate of the substater of the<br>substate of the substate of the<br>Substate of the substate of the<br>Substate of the substate of the<br>Substate of the substate of the Substate<br>Substate of the substate of the Substate<br>Substate of the substate of the Substate<br>Substate of the substate of the Substate of the Substate of the Substate of the Substate of the Substate of the Substate<br>Substate of the Substate of the Substat                                                                                                    | there gather and the ACM accords<br>with a paralleling paravert. The pro-<br>merged in address worksins stategy the<br>second stategy of the second stategy of the<br>second stategy of the second stategy of the<br>second stategy of the second stategy of the<br>second stategy of the second stategy of the<br>second stategy of the second stategy of the                                                                                                    | Angeleti<br>Ande a payment far vite<br>e Charge Fannet far<br>Dennis T<br>Service<br>(155-7000)<br>(155-7000)<br>(155-7000)<br>Pay By Year<br>Pay By Year                                                                                                    |
| Pay New Paylwards:<br>The face large data and a statistical data and a statistical data and a                                                                                                    | ener maande vakeliker vang he Fas<br>on de lande okterfiel (s. sund ve er<br>en de lande okterfiel (s. sund ve er<br>en de lande okterfiel)<br>(s. sund ve er<br>en de lande okterfiel)<br>(s. sund ve er<br>en de lande okterfiel<br>(s. sund ve er<br>en de lande okterfiel)<br>(s. sund ve er<br>en de lande okterfiel)                                                                                                    | Nov glas vol de AC scanat<br>de pandej panet - Turior<br>en de alter activit de AC scanat<br>de alter activit de AC scanat<br>de alter activit de AC scanat<br>de alter activit de AC scanat<br>de alter activit de AC scanat<br>de alter activit de AC scanat<br>de alter activit de AC scanat<br>de alter activit de AC scanat<br>de alter activit de AC scanat<br>de alter activit de alter activit<br>de alter activit de alter activit<br>de alter activit de alter activit<br>de alter activit de alter activit<br>de alter activit de alter activit<br>de alter activit de alter activit<br>de alter activit de alter activit<br>de alter activit de alter activit<br>de alter activit de alter activit<br>de alter activit de alter activit<br>de alter activit de alter activit<br>de alter activit de alter activit<br>de alter activit de alter activit<br>de alter activit de alter activit<br>de alter activit<br>de al                                                                                                    | nggint<br>Rode a paynet for der<br>Charge Sound IS.<br>Seech Tomas<br>Rod<br>Rod<br>Rod Sector Sector<br>Rod Rod<br>Rod Sector<br>Rod Rod<br>Rod Sector<br>Rod Rod<br>Rod Rod<br>Rod<br>Rod Rod<br>Rod Rod Rod<br>Rod Rod Rod<br>Rod Rod Rod<br>Rod Rod Rod<br>Rod Rod Rod<br>Rod Rod Rod<br>Rod Rod<br>Rod Rod Rod Rod Rod Rod Rod Rod Rod<br>Rod Rod Rod Rod Rod Rod Rod Rod Rod Rod                                                                                                    |
| Pag Nov Pagesetti<br>Terese and a constructive page<br>Interese and a constructive page<br>Interese and a constructive<br>Interese Interese Interese<br>Interese<br>Interese Interese Interese<br>Interese Interese<br>Interese<br>Interese Interese<br>Interese Interese Interese<br>Interese Interese Interese<br>Interese Interese Interese<br>Interese Interese Interese<br>Interese Interese Interese<br>Interese Interese Interese<br>Interese Interese Interese<br>Interese Interese Interese Interese<br>Interese Interese Interese Interese Interese<br>Interese Interese I                                                                                                    | ene i maardin u skoletik a angle in fo<br>e soleti de alte asatemet i te soleti<br>regeneral fakti<br>2022 2027 Bonding<br>Distante te<br>Regeneral fakti<br>Regeneral fakti<br>Regneral fakti<br>Regeneral fakti<br>Rege | The splits with AC sound<br>and a particular proved. The source<br>and a particular proved. The source<br>and the source of the source of the<br>Access of the source of the source of the<br>source of the source of the source of the<br>source of the source of the source of the<br>source of the source of the source of the<br>source of the source of the source of the<br>source of the source of the source of the source of the<br>source of the source of the source of the source of the<br>source of the source of the source of the source of the source of the<br>source of the source of the source of the source of the<br>source of the source of the source of the source of the<br>source of the source of the source of the source of the<br>source of the source of the source of the source of the<br>source of the source of the source of the source of the<br>source of the source of the source of the source of the<br>source of the source of the source of the source of the<br>source of the source of the source of the source of the<br>source of the source of the source of the source of the source of the<br>source of the source of the source of the source of the source of the<br>source of the source of the source of the source of the source of the<br>source of the source of the source of the source of the source of the source of the source of the source of the<br>source of the source of the source of                                                                                                    | nggint<br>Ratio Lanzard II view<br>Charge Fauerant III.<br>Securit<br>Securit<br>VIST080<br>VIST080<br>VIST080<br>Pau By Yay<br>Paurati                                                                                                    |
| Pay New Property<br>Investment advers share y den<br>version and a start share y den<br>version and a start share y den<br>version adverse y den version<br>(Carlow Construction)<br>(Carlow Construction)<br>(Carlow Const                                                                                                    | ener means in use before any low for<br>any other any content is to use of the second of the<br>second of the second of the second of the<br>decision of the second of the second<br>decision of the second of the second<br>response from the second of the second<br>second of the second of the second of the<br>second of the second of the second of the<br>second of the second of the second of                                                                                                    | Now glass welfer ACV sciences<br>and a specific training<br>and a solar science of training<br>and a solar science of training<br>and training<br>and | ngalat<br>Antika paywar ku oli<br>Chang Yuonet ku<br>Inech T<br>Inech T<br>National Contents of<br>Antimed Contents of<br>Antimed Contents of                                                                                                    |

#### Step 5: 1. Follow the steps to a new payment

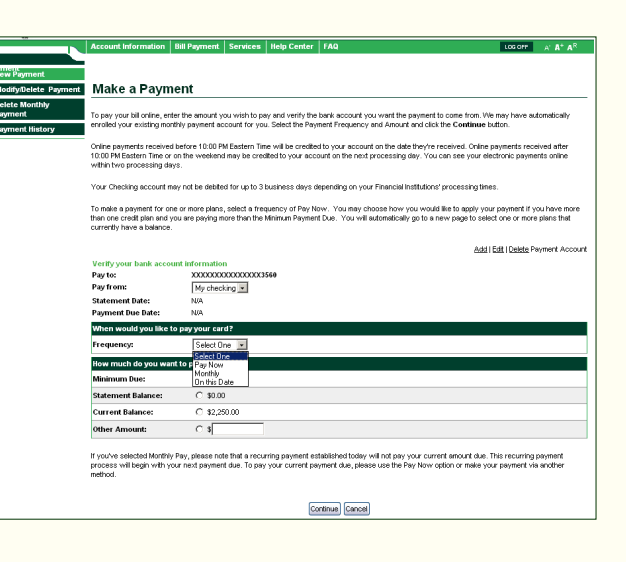

# We're thinking greener all the time.

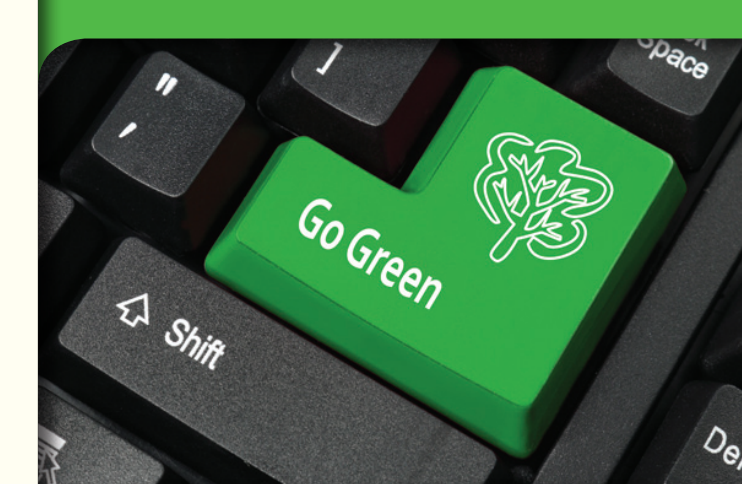